## GUIDA PER GENITORI/TUTOR PER GIUSTIFICARE TRAMITE REGISTRO ELETTRONICO

## SE CI SI COLLEGA DA COMPUTER

Per accedere al servizio, le famiglie potranno collegarsi, tramite il sito della scuola (www.alberghiero-riolo.it) cliccando su "ACCESSO FAMIGLIE", all'area riservata alle famiglie.

Il codice della scuola è già inserito (SG24679).

ed occorre inserire UTENTE e PASSWORD e cliccare su ENTRA.

L'utente e password sono quelle che ogni genitore/tutor ha creato in autonomia dopo aver fatto il primo accesso.

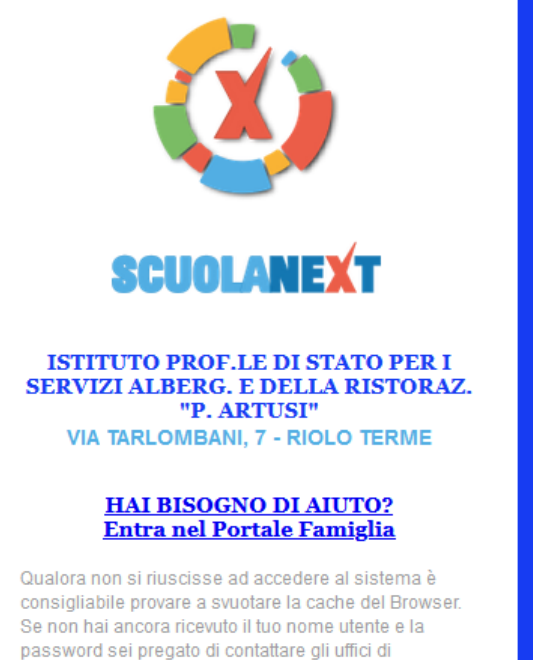

| Area riservata<br>alle famiglie                                                                                                    |  |  |  |  |
|----------------------------------------------------------------------------------------------------|--|--|--|--|
| Benvenuti nell'area di ScuolaNext riservata alle famiglie. Potrai visualizzare le informazioni relative ai voti, alle assenze, ai messaggi indirizzati alle famiglie e tanto altro. |  |  |  |  |
| Codice Scuola                                                                                                    |  |  |  |  |
| sg24679                                                                                                    |  |  |  |  |
| Utente                                                                                                    |  |  |  |  |
|                                                                                                    |  |  |  |  |
| Password (rispettare maiuscoli e minuscoli)                                                                                                    |  |  |  |  |
|                                                                                                    |  |  |  |  |
|                                                                                                    |  |  |  |  |
| Password dimenticata?                                                                                                    |  |  |  |  |
| Guida Entra                                                                                                    |  |  |  |  |

Una volta entrati

cliccare sulla A cerchiata

segreteria della tua scuola.

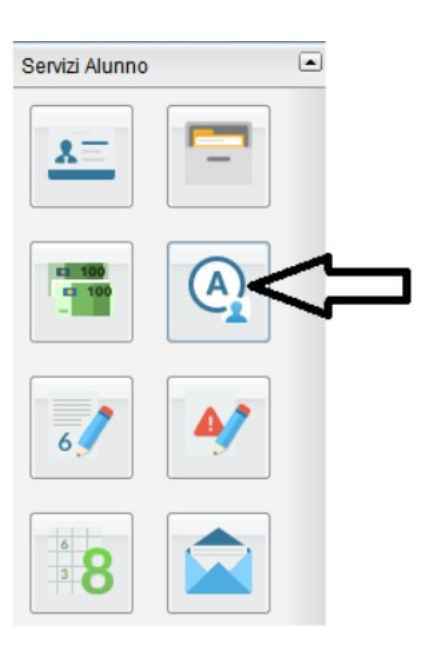

Si aprirà la seguente schermata, quindi premere il tasto "Giustifica".

| Assenze Giornaliere |                           | ×                                                            |   |
|---------------------|---------------------------|--------------------------------------------------------------|---|
| Assenze             | Uscite                    | Ritardi                                                      |   |
| 09/10/2020          |                           |                                                              | ^ |
| 12/10/2020          |                           |                                                              |   |
| 24/10/2020 🐓        |                           |                                                              |   |
| 28/10/2020 💙        |                           |                                                              |   |
|                     | 29/10/2020 💙              |                                                              |   |
|                     | 30/10/2020 💜              |                                                              |   |
|                     | 03/11/2020 💙              |                                                              |   |
| 04/11/2020 💅        |                           |                                                              |   |
|                     |                           | 06/11/2020 💙                                                 |   |
| 07/11/2020 💅        |                           |                                                              |   |
|                     | 10/11/2020 🖤              |                                                              | ~ |
| 👦 Assenze per gi    | orno 🛛 🧒 Assenze per Mese | Totale Assenze: 6<br>Totale Uscite: 11<br>Totale Ritardi: 10 |   |

Selezionare i giorni tramite la colonna "Giustifica" (1), scrivere la motivazione nella spazio "motivo" (2) e premere il tasto "Conferma" (3)

| Giustifica | a Assenze    |                     |                     | ×  |
|------------|--------------|---------------------|---------------------|----|
| Giustifica | Data Assenza | Evento              | Descrizione Assenza |    |
|            | 24/10/2020   | Assenza             |                     | ^  |
|            | 28/10/2020   | Assenza             |                     |    |
|            | 29/10/2020   | Uscita anticipata   |                     |    |
|            | 30/10/2020   | Uscita anticipata   |                     |    |
|            | 03/11/2020   | Uscita anticipata   |                     |    |
|            | 04/11/2020   | Assenza             |                     |    |
|            | 06/11/2020   | Ingresso in Ritardo |                     |    |
|            | 07/11/2020   | Assenta             |                     |    |
|            | 10/11/2020   | Uscita anticipata   |                     |    |
|            | 11/11/2020   | Ingresso in Ritardo |                     |    |
|            | 11/11/2020   | Uscita anticipata   |                     |    |
|            | 11/11/2020   | Ingresso in Ritardo |                     |    |
|            | 12/11/2020   | Uscita anticipata   |                     | v  |
| Motivo     |              | 2                   | . 3                 |    |
|            |              |                     | Confern             | na |

## SE CI SI COLLEGA DA CELLULARE con LA APP

Aprire la app ed entrare con le credenziali GENITORI

Dalla schermata iniziale della app, selezionare la voce ASSENZE GIORNALIERE

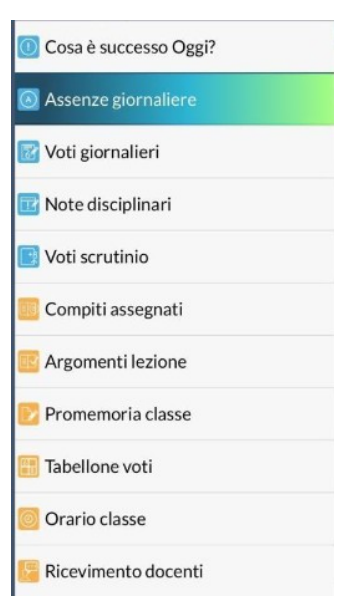

DOPO aver cliccato appare la schermata

| ≔                                  | Ass./Rit./Uscite | Giustifica |
|------------------------------------|------------------|------------|
| SETTEMBRE<br>29/09/2020<br>Assenza | ( DA GIUSTIFICA  | RE)        |
|                                    |                  | 1          |

e quindi selezionare GIUSTIFICA

Quindi selezionare la data del giorno di assenza o ritardo/uscita anticipata (1), poi inserire le motivazioni dell'assenza (2) ed infine cliccare su "Salva" (3)

| 🔶 Assenze Da        | Giustifi | Salva |
|---------------------|----------|-------|
| 29/09/2020          |          |       |
| 1                   | 3        |       |
| <b>1</b> , 2        |          |       |
| Motivazione assenza |          |       |
| indisposizione      |          | 0     |
|                     |          | 9     |